## 保護者のページの入り方と初期設定マニュアル

初めて入室する時には必ず設定変更をして下さい。

1 ログインボタン

保護者ログイン

既存ユーザのログイン ユーザー名またはメールアドレス

<

バスワード

白糸台幼稚園の右上にある電話番号の右にあるログインボタンをクリックして入室してください。

ログイン状態を保存する

パスワードを忘れた場合

ログイン

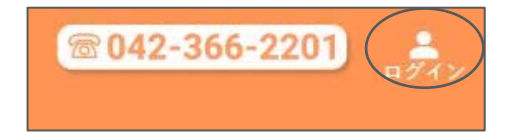

- ② ログインページが開きます。
   ③ 幼稚園から指定のユーザー名とパスワードを入れます。
- ④ ユーザー名はUから始まる8桁になります。

⑤ 違った場合は下のような画面になりますので再度 ログインとパスワードを入れてください。

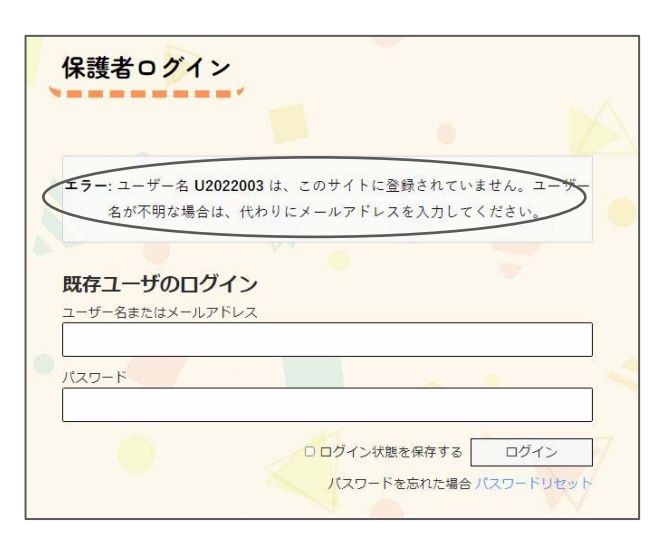

⑥ ログインすると保護者専用のメニューが表示されます。

| 保護者の登録情報            |          |
|---------------------|----------|
| パスワードを変更<br>新規パスワード | •        |
| 新しいパスワードを確認         |          |
|                     | バスワードを更新 |

 ⑦ 最初にログインしたときにはパスワードの変更 画面が表示されますので必ずパスワード変更を して下さい

| 保護者                                    | の登録情報          |            |
|----------------------------------------|----------------|------------|
|                                        | パスワードを変更い      | たしました。     |
| <ul> <li>登録情報</li> <li>パスロー</li> </ul> | &の編集<br>− ドを恋亜 |            |
|                                        | I CAR          | $\searrow$ |

⑧ パスワード変更のメッセージが出たら、登録情報の編集をクリックします。

## 2 最初に登録情報の編集

ログインしたら最初に登録情報の編集します

 保護者の登録情報ではログインメールアドレスを変更してください。 変更しないとログインパスワードのリセット等ができなくなりますのでご注意ください。 初期のメールアドレスは実際使われておりませんので使用しているメールアドレスに変更してくだ さい。

|   | 保護者の登録情報                                                                                                    |
|---|----------------------------------------------------------------------------------------------------|
|   |                                                                                                    |
| ſ | <b>豆球(FP数0)編集</b><br>ログイン用メールアドレス <sup>*</sup>                                                                                                    |
| L | 図児名<br>平田 大郎                                                                                                    |
|   | ) III / III / II |
|   | ■ 5.2 7.2 5.7 7.2 5.7 7.2 7.2 7.2 7.2 7.2 7.2 7.2 7.2 7.2 7                                                                                                    |
|   | <ul> <li>□ 年中組</li> <li>□ 年長組</li> </ul>                                                                                                    |
|   | ☑ ゆうぐみ<br>□ 行事予定<br>クラス                                                                                                    |
|   | びよご ・<br>連絡メールアドレス                                                                                                    |
|   | ××××××@gmail.com<br>第二連絡メールアドレス                                                                                                    |
|   | 123456@gmail.com                                                                                                    |
|   | *必須項目                                                                                                    |

- ② そのほか姓が変わった場合や連絡メールアドレス等変更のあった場合はここで変更できます。
- ③ 新年度になった場合には所属等を必ず変更してください。
- ④ 最後にプロフィールの更新ボタンを押してください。
- ⑤ パスワードの変更ボタンを選択して覚えやすいパスワードに変更します。

※ログインユーザーメールアドレスを変更しないでいてユーザー名やパスワードわからなくなった場合は最後ページにあるログインできなくなった場合をご覧ください。

- 3 欠席連絡・ゆうぐみ連絡の仕方
- パスワードとメールアドレスを設定後にログイン する場合には、メニューから目的とするページを 選択します。

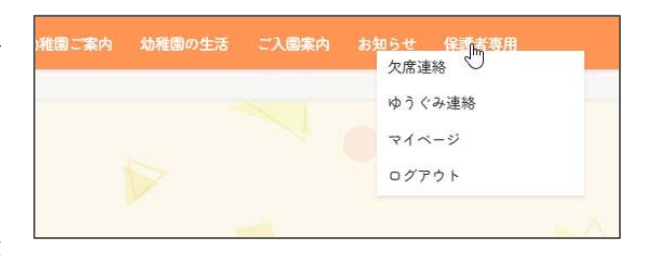

 ログインボタンから入室した場合には下のような 画面が表示されます。

| 1         | 1 A                   |
|-----------|-----------------------|
| GI GI     | <b>長者サイト初期設定マニュアル</b> |
| 圍児名:平田 太郎 |                       |
| ログアウト     |                       |
| 保護者専用ページ  | 登録情報                  |
| 欠席連絡      | 登録情報の編集               |
| 体态力力调整    | パフワード本平面              |

## 4 欠席連絡

欠席連絡ボタンを押すと欠席連絡のフォームが表示されます。

| - 89           |       | 今日     |    | 2        | 欠>       | カレンダーで選択した欠席日 <mark>の</mark> 一覧 |    |
|----------------|-------|--------|----|----------|----------|---------------------------------|----|
|                | 2022  | ¥      | 3月 | ~        |          | 2022年3月30日 (水)                  |    |
| B              |       |        |    |          | ±        | <u> </u>                        | )  |
| X              | 28 1  | 2      | 3  | 4        | ×        |                                 |    |
| X              | 7 8   | 9      | 10 | 11       | ×        |                                 |    |
| ×              | 14 15 | 16     | 17 | 18       | $\times$ |                                 |    |
| X              | 21 22 | 23     | 24 | 25       | $\times$ |                                 | La |
| ×              | 28 29 | 30     | 31 | 1        | ×        |                                 |    |
| 377.07         |       |        | 6  |          |          |                                 |    |
| +□<br>※お<br>太即 | 名前か   | с<br>С |    | <u> </u> |          |                                 |    |

①午前9時30分を過ぎると当日の欠席連絡はできません。

② カレンダーから欠席する日を選択します。

③ カレンダーでグレーになっている部分は園がお休み、日に ちが過ぎている等で使用できません。

④ 選択すると色がグリーンに代わり、一覧に日にちが表示 されます。

⑤ 選択した日はグリーン色になりますのでご確認をお願い します。

⑥ 送信ボタンを押すと「ありがとうございます欠席連絡は、送信されました」のメッセージが表示されます。

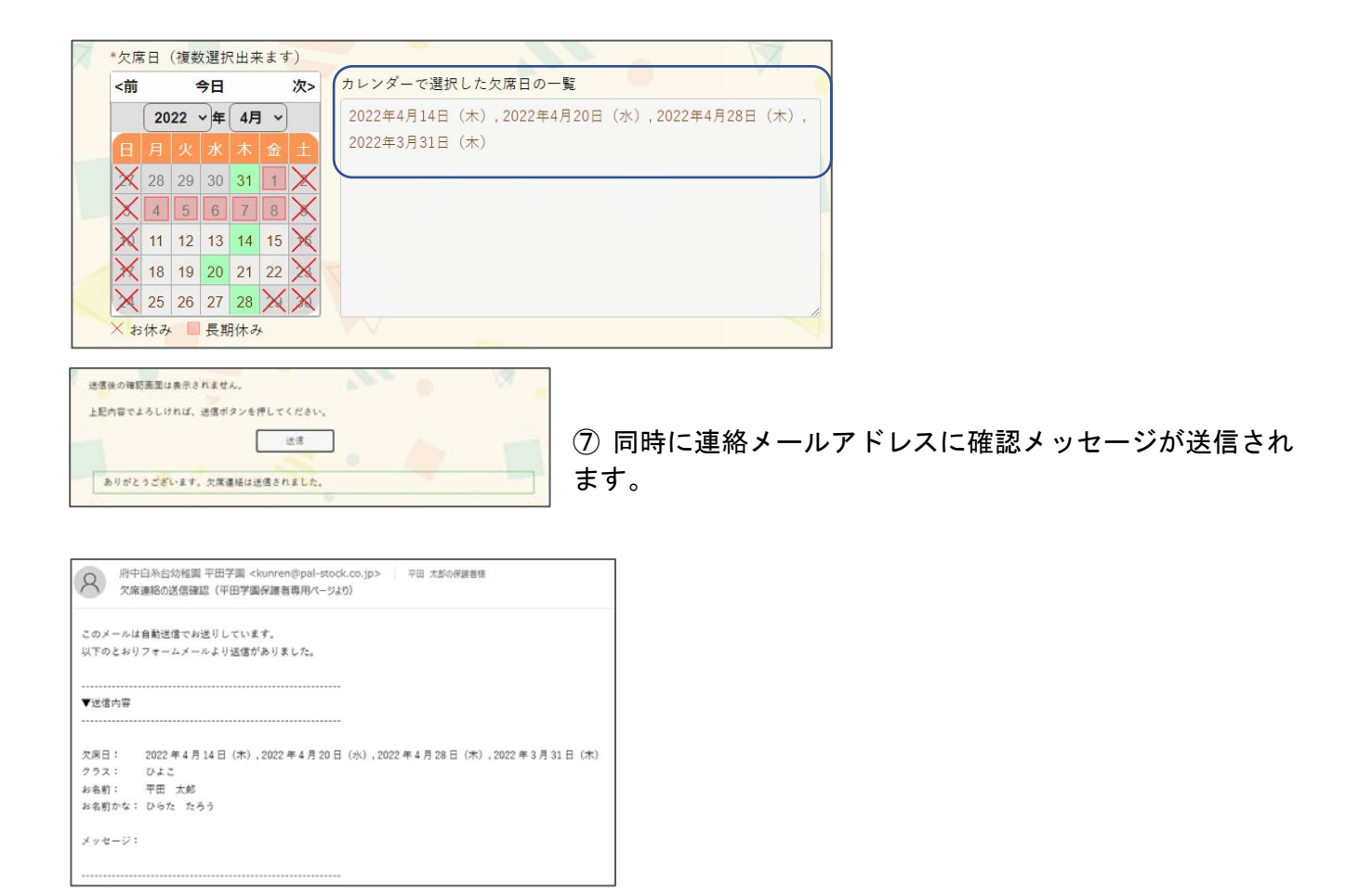

5 ゆうぐみ連絡

ゆうぐみの登録は保護者マイページもしくはメニューのゆうぐみ連絡から設定できます。

| 保護者のマイページ   |          |                |                       |
|-------------|----------|----------------|-----------------------|
| 圖児名:平田 太郎   |          |                |                       |
| 7 • Ø70 • Ø |          | 案内 幼稚園の生活 ご入園案 | に内 お知らせ 保護者専用<br>欠席連絡 |
| 保護者専用ページ    | 登録情報     |                | ゆうぐみ連絡<br>マリ<br>マイベージ |
| 欠席連絡        | 登録情報の編集  |                | ログアウト                 |
| ゆうぐみ連絡      | パスワードを変更 |                |                       |

- ① ゆうぐみの設定は5日間までできます。
- ② アレルギーに関しては1か所ですが、時間等は各日にち毎に設定をお願いします。

| *1期日<br>*1期日<br>*1000年3月31日(木)<br>1 0000年3月31日(木)<br>1 0000年3月31日(木)<br>1 0000年4月31日(木)<br>2 0000年4月31日(木)<br>2 0000年4月31日(木)<br>2 0000年4月31日(木)<br>2 0000年4月31日(木)<br>2 0000年4月31日(木)<br>5 週代していません<br>5 週代していません<br>5 週代している<br>5 週代している<br>5 週代 | <ul> <li>③ 日にちを線</li> <li>④ 下には日ごと</li> </ul> | アクスルと一覧に表示されます。<br>との設定をするようになります。                                                                                                    |
|----------------------------------------------------------------------------------------------------|-----------------------------------------------|----------------------------------------------------------------------------------------------------|
| <ul> <li>○13時 ○14時 ○15時 ●16時 ○17時 ○18時</li> <li>(於法範<br/>○応亜 ●ミュージック ○サッカー<br/>至永</li> <li>・ランチ予約 ○45斤面符巻</li> </ul>                                                                                                    | ⑤ 設定に未入力<br>セージが表示<br>されます。                   | 」等がある送信が完了すると以下のメッ<br><sup>このメールは自動送信でお送りしています。</sup><br>以下のとおりフォームメールより送信がありました。                                                                                                    |
| *は必須項目です。<br>※の項目はマイページで設定していただければ、自動的に記入されます。<br>送信後の確認画面は表示されません。<br>上記内容でよろしければ、送信ボタンを押してください。<br>送信<br>入力内容に問題があります。確認して再度お試しください。                                                                                                    | ⑥ 入力を見直<br>してくださ<br>い。                        | <ul> <li>▼送信内容</li> <li>クラス: ひぶこ<br/>お名前: 平田 太郎<br/>お名前かな: ひらた たろう<br/>利用日:</li> <li>2022 年 4 月 12 日 (火)</li> <li>2022 年 4 月 14 日 (木)</li> <li>2022 年 4 月 15 日 (金)</li> <li>アレルギー:</li> <li>たまごアレルギー</li> </ul>                                                                                                    |
| ⑦ 同時に連絡メールアドレスに確認メ、<br>されます。 ※の項目はマイベージで設定していただければ、自動的に記入されます。 送信後の確認振動は表示されません。 上記内容でよろしければ、送信がタンを押してください。 送信 ありがとっございます。ゆうぐみ利用連絡は送信されました。                                                                                                    | ッセージが送信                                       | ゆうぐみ利用目の課組         利用日1:       2022年4月12日(火)         午前保育:       7時         午後保育:       14時         課外活動:       ミュージック         昼食:       ランチ予約         利用日2:       2022年4月14日(太)         午前保育:       7時         午後保育:       16時         課外活動:       サッカー         昼食:       ランチ予約         利用日3:       2022年4月15日(金)         午前保育:       7時         千前保育:       7時         千前保育:       7時         千前保育:       7時         二、       ランチ予約         利用日3:       2022年4月15日(金)         午前保育:       7時         午後保育:       17時         昼食:       神労当時参 |

ログインできなくなった場合

1. ログインユーザーがわかっていて、パスワードを忘れた場合

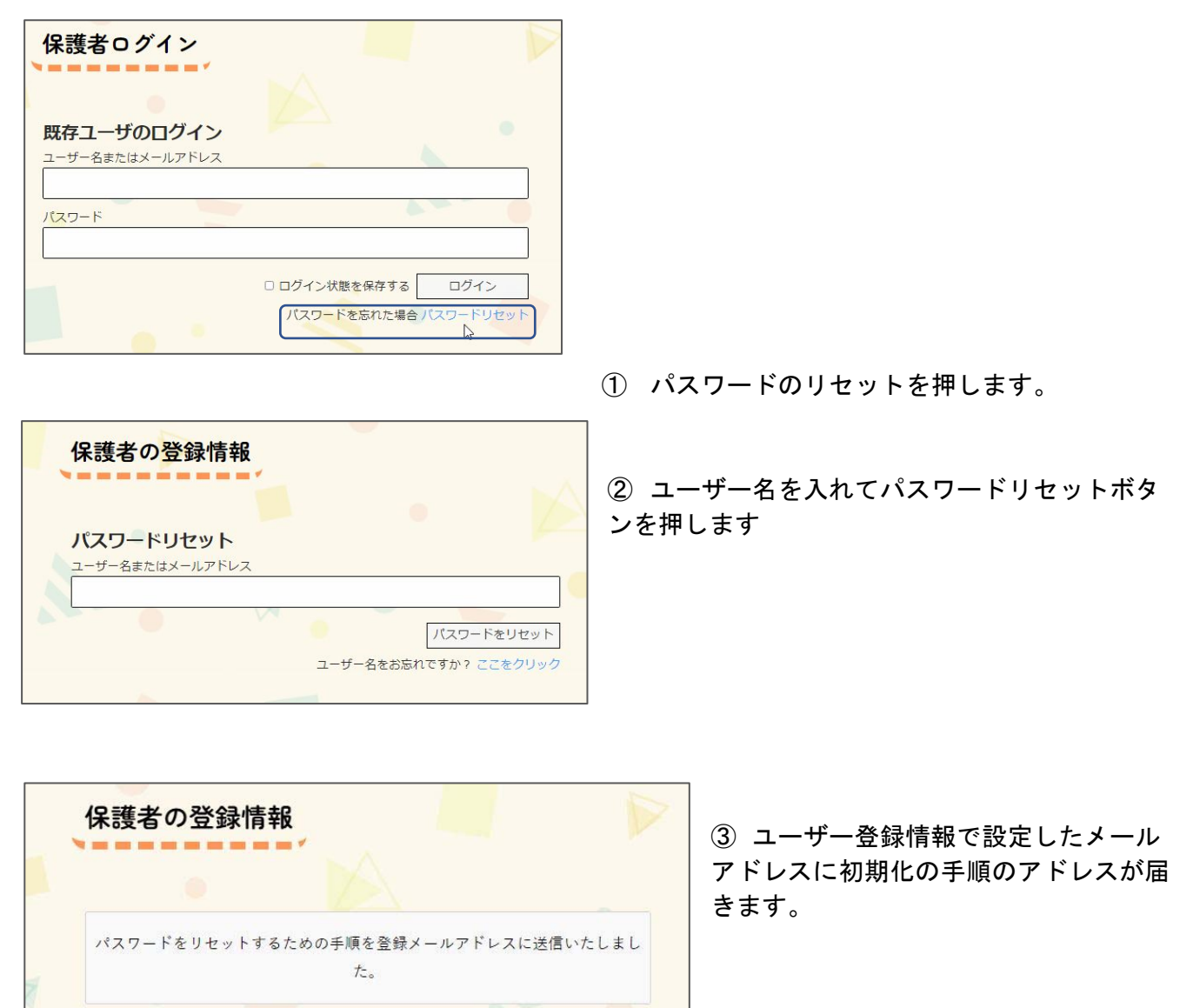

- 注意 ユーザー登録情報でメールアドレスの設定をしていないとリセットできません。
  - 2. ログインユーザー名もパスワードも忘れた場合

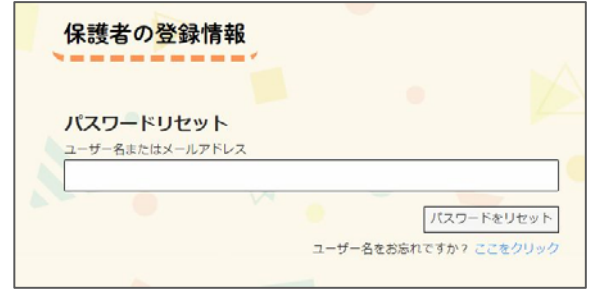

① パスワードのリセットボタンを押します。

② 保護者の登録情報の画面から【ユーザー名をお忘れですか?ここをクリック】のここをクリックを押します。

③ ユーザー名の回復画面が出てきますから、メールアドレスを入力します。

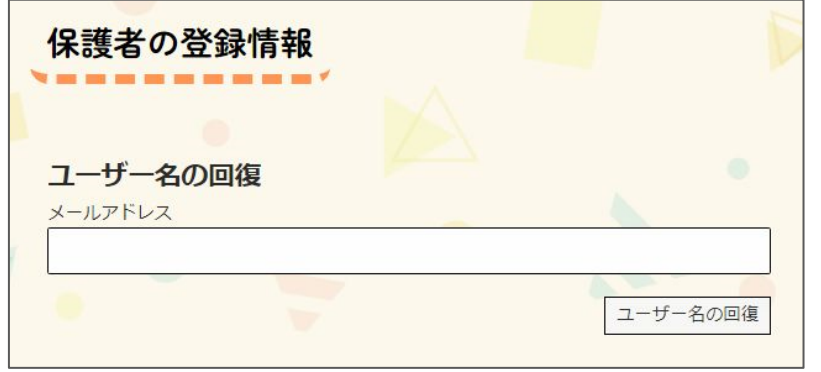

注意 ユーザー登録情報でメールアド レスの設定をしていないとリセットで きません。

要注意 初期メールアドレスではユーザーの回復はできません。

(初期メールアドレスは使用していないアドレスです) 初期メールアドレスを変更した場合のみ回復できます。 設定したメールアドレスにユーザー名が送信されます。